# Servidor NFC-e

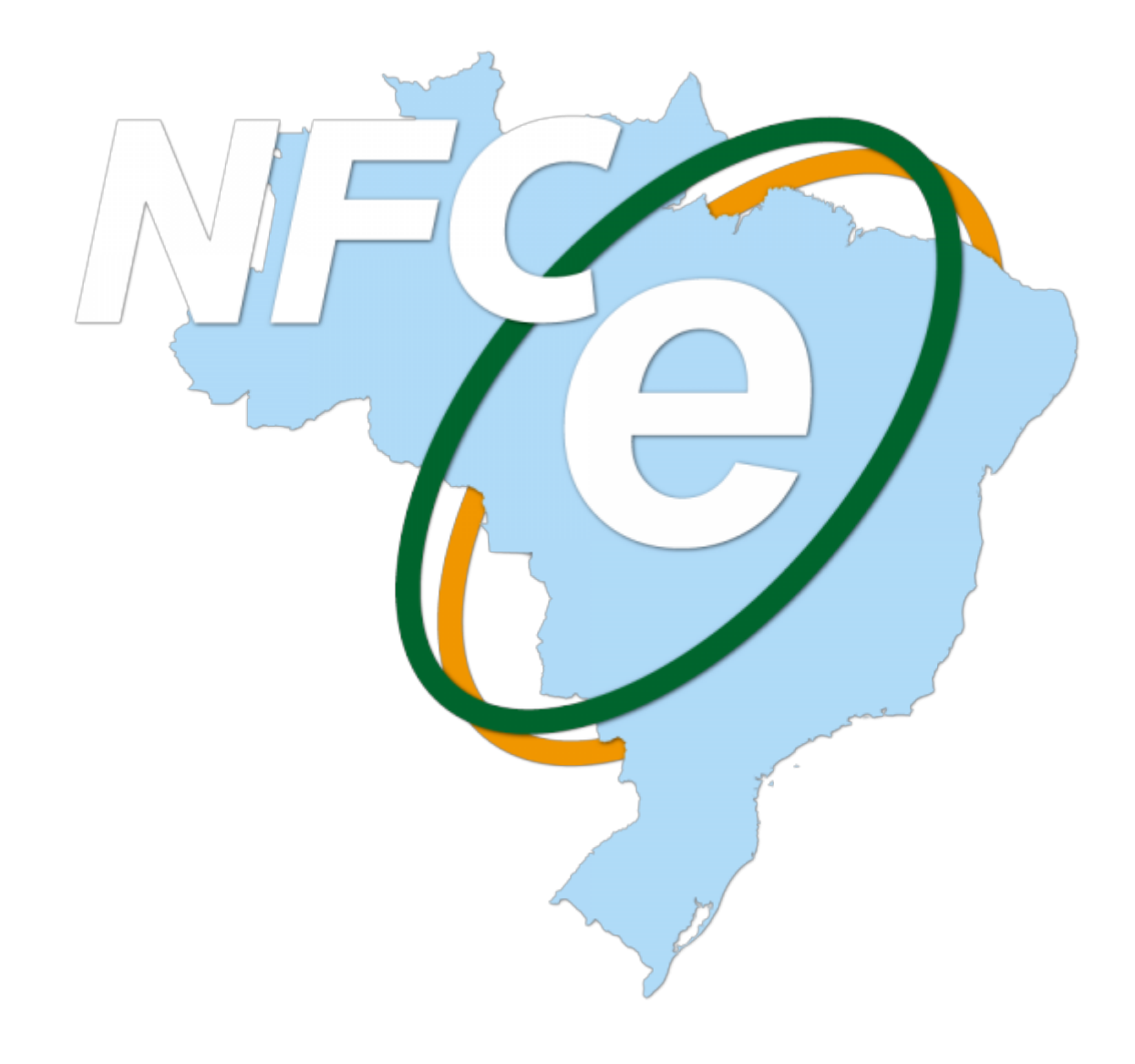

A liberação do servidor de NFC-e ocorreu na versão 1.4.006.000.

# Estrutura de Pastas

O diretório padrão de instalação do servidor é o:

C:\IWS\EC\Server

### Dentro deste diretório vale ressaltar a importância de alguns diretórios:

| BD       | Pasta onde fica o arquivo FDB que é o banco de dados do servidor.                                                                                                    |  |  |  |  |
|----------|----------------------------------------------------------------------------------------------------|--|--|--|--|
| Schemas  | Guarda os esquemas que serão utilizados pelo servidor para validar os XML que o mesmo<br>efetuar algum tipo de processamento. Deve-se atentar para sempre ter os esquemas da<br>versão 4.0 atualizados.                                                     |  |  |  |  |
| Embedded | ara o caso de utilizar o Firebird Embarcado, nesta pasta encontra-se os arquivos<br>rincipais utilizado por este tipo de solução.                                                                                                    |  |  |  |  |
|          | Diretório principal da NFC que mantêm todos os arquivos relativos a transmissão ou<br>tentativas de transmissão para a SEFAZ. Podemos destacar os seguintes subdiretórios:                                                                                  |  |  |  |  |
|          | <i>Evento</i> Diretório padrão que guarda todos os arquivos gerados pela transmissão para a SEFAZ referente ao cancelamento de NFC-e.                                                                                                    |  |  |  |  |
|          | <i>Inu</i> Diretório padrão que guarda todos os arquivos gerados pela transmissão para a SEFAZ referente a inutilização de um número referente a NFC-e.                                                                                                    |  |  |  |  |
|          | <i>NFe</i> Diretório padrão que guarda o XML de todos as NFC-e processadas com sucesso.                                                                                                    |  |  |  |  |
| NFCe     | <b>PDF</b> Diretório padrão que guarda todos os PDF que o servidor gerar referente a NFC-e.<br>Utilizada pela opção de impressão em PDF na tela de gerenciamento.                                                                                           |  |  |  |  |
|          | <ul> <li>Diretório padrão que guarda todos os arquivos temporários gerados pelo sistema</li> <li>pelos mais diversos motivos. Exemplo: Geração de um arquivo temporário para poder exibir corretamente uma página web na opção de gerenciamento.</li> </ul> |  |  |  |  |

|     | Todos os processos que o sistema exe<br>possíveis problemas, cuja finalidade é<br>citar os seguintes arquivos: | ecuta possui um arquivo de log que armazena<br>auditoria ou suporte. Para o servidor, podemos                                                                                                    |
|-----|----------------------------------------------------------------------------------------------------|----------------------------------------------------------------------------------------------------|
|     | EasyCashSRV_IE_YYYYMMDD.log                                                                                    | Arquivo que guarda as exceções lançadas no<br>momento em que o servidor tentar enviar para a<br>retaguarda os dados das NFC-e processadas,<br>dados das contingências, erros gerais que<br>ocorreram no processo, inutilizações e<br>cancelamentos. |
|     | EasyCashSRV_GERAL_YYYYMMDD.log                                                                                 | Arquivo que guarda informações gerais referentes<br>ao sistema, seja para sinalizar que um processo foi<br>executado ou para indicar algum erro ainda não<br>categorizado.                                                                          |
|     | EasyCashSRV_DS_YYYYMMDD.log                                                                                    | Arquivo que guarda informações gerais referentes<br>ao tipo de comunicação utilizada entre o servidor e<br>os clientes(EasyCash).                                                                                                    |
|     | EasyCashSRV_DS_TO_YYYYMMDD.log                                                                                 | Arquivo que guarda informações gerais referentes<br>as conexões provenientes dos clientes que foram<br>abortadas no servidor devido ao tempo de espera<br>exceder o limite especificado pelo sistema<br>internamente.                               |
| LOG | EasyCashSRV_DS_TRACE_YYYYMMDD.log                                                                              | Arquivo que guarda todas as informações que<br>transitam entre o cliente e o servidor. Só é<br>utilizado em casos extremos onde é necessário<br>detectar algum erro na transmissão entre<br>cliente-servidor.                                       |
|     | EasyCashSRV_BD_YYYYMMDD.log                                                                                    | Arquivo que guarda as informações relativas a<br>execução das procedures no banco de dados, a<br>recuperação de dados do banco de dados entre<br>outros processos referentes ao banco de dados do<br>servidor.                                      |
|     | EasyCashSRV_WS_YYYYMMDD.log                                                                                    | Arquivo que guarda as informações relativas a transmissão de dados para o webservice da SEFAZ.                                                                                                    |

# Significado da composição dos nomes dos Arquivos

Nos diretórios citados anteriormente, pode-se encontrar algumas outras extensões cujo significado está descrito na tabela a seguir. Segue:

| inquitos inic du til e e til e el            |                                                    |
|----------------------------------------------|----------------------------------------------------|
| Pedido de Consulta do Status do Serviço      | <aaaammddhhmmss>-ped-sta.xml</aaaammddhhmmss>      |
| Status do Serviço                            | <aaaammddthhmmss>-sta.xml</aaaammddthhmmss>        |
| Envio de Lote de NF-e                        | <numlote>-env-lot.xml</numlote>                    |
| Recibo                                       | <numlote>-rec.xml</numlote>                        |
| Retorno do processamento síncrono            | <numlote>-pro-lot.xml</numlote>                    |
| Pedido do Resultado do Processamento do Lote | <numrecibo>-ped-rec.xml</numrecibo>                |
| Resultado do Processamento do Lote           | <numrecibo>-pro-rec.xml</numrecibo>                |
| NF-e                                         | <chave>-nfe.xml</chave>                            |
| Pedido de Consulta Situação Atual            | <chave>-ped-sit.xml</chave>                        |
| Situação Atual da NF-e                       | <chave>-sit.xml</chave>                            |
| Pedido de Inutilização de Numeração          | <id de="" inutilização="">-ped-inu.xml</id>        |
| Inutilização de Numeração                    | <id de="" inutilização="">-inu.xml</id>            |
| Compartilhamento de Inutilização de          | <id de="" inutilização="">-procInutNFe.xml</id>    |
| Numeração                                    |                                                    |
| Pedido de Registro de Evento                 | <chave>-ped-eve.xml</chave>                        |
| Registro de Evento                           | <chave>-eve.xml</chave>                            |
| Compartilhamento de Registro de Evento       | <id do="" evento="">-procEventoNFe.xml</id>        |
| Pedido de Consulta de NF-e Destinadas        | <aaaammddhhmmss>-con-nfe-</aaaammddhhmmss>         |
|                                              | dest.xml                                           |
| Resultado da consulta                        | <aaaammddhhmmss>-nfe-dest.xml</aaaammddhhmmss>     |
| Pedido de Download de NF-e                   | <aaaammddhhmmss>-ped-down-</aaaammddhhmmss>        |
|                                              | nfe.xml                                            |
| Retorno do download                          | <aaaammddhhmmss>-down-nfe.xml</aaaammddhhmmss>     |
| Pedido de CSC de NFC-e                       | <aaaammddhhmmss>-ped-csc.xml</aaaammddhhmmss>      |
| Retorno do pedido                            | <aaaammddhhmmss>-csc.xml</aaaammddhhmmss>          |
| Pedido de Consulta de Distribuicao de DF-e   | <aaaammddhhmmss>-con-dist-dfe.xml</aaaammddhhmmss> |
| Resultado da consulta                        | <aaaammddhhmmss>-dist-dfe.xml</aaaammddhhmmss>     |
|                                              |                                                    |

#### Arquivos XML da NF-e e NFC-e:

# Parâmetros do Arquivo EasyCashSRV.ini

Na pasta do servidor, no arquivo de configuração do servidor chamado **EasyCashSRV.ini**, deve ser realizado corretamente as seguintes configurações:

#### [BDServer]

| UserName=SYSDBA                   | Usuário do Firebird para acesso ao banco de dados.                                                                                                    |
|-----------------------------------|----------------------------------------------------------------------------------------------------|
| Pwd=XXXXXXXXXXXXXXXXXXXXXXXXXXXXX | Senha do Firebird criptografada                                                                                                    |
| Path=C:\IWS\EC\BD\SERVER_NFCE.fdb | Caminho do banco de dados do frente de caixa. Pode ser informado<br>um caminho físico até o arquivo FDB, um caminho de rede ou até<br>mesmo um alias devidamente configurado no Firebird. |
| Charset=WIN1252                   | Configuração do Firebird para que seja utilizado caracteres de<br>acentuação.                                                                                                    |
| Embedded=0                        | Descrição a seguir.                                                                                                    |

Segue as configurações padrões de acesso ao banco de dados que é realizada no EasyCash. Um detalhe a chamar a atenção é a tag **Embedded**, que pode ser:

- 0 (Zero) → Quando setado para este valor significa que o banco de dados a ser utilizado pelo servidor será o Firebird padrão devidamente instalado na máquina. É a opção de instalação padrão.
- 1 (Um) → Quando setado para este valor significa que o banco de dados a ser utilizado pelo servidor será o Firebird Embedded(Embarcado) que não necessita de instalação na máquina do cliente, rodando direto de uma DLL.

#### [IntellicashServer]

| IP=192.168.0.10                                          | IP do host da retaguarda                                                                                                    |
|----------------------------------------------------------|----------------------------------------------------------------------------------------------------|
| PathRetag=192.168.0.10/3050:C:\IWS\IC\BD\INTELLICASH.fdb | Caminho do banco de dados da<br>retaguarda. Pode ser informado um<br>caminho físico até o arquivo FDB, um<br>caminho de rede ou até mesmo um alias<br>devidamente configurado no Firebird. |
| UserName=SYSDBA                                          | Usuário do Firebird para acesso ao banco de dados da retaguarda.                                                                                                    |
| Pwd=F92C                                                 | Senha do Firebird da retaguarda<br>criptografada                                                                                                    |
| Charset=WIN1252                                          | Configuração do Firebird da retaguarda<br>para que seja utilizado caracteres de<br>acentuação.                                                                                             |

#### [CFe]

Identacao=3 Utilizado na geração do XML do CF-e para formatar a disposição das tags, facilitando assim a leitura. O valor padrão é 3.

#### [NFCe]

ServerPorta=5060 Porta em que o servidor do EasyCash está em modo LISTENING. A porta padrão é 5060.

Trace=0 Quando setado para 1, gera na pasta 'LOG' um arquivo chamado 'EasyCashSRV\_DS\_TRACE\_AAAAMMDD.log' com todos os dados trafegados pelo servidor. Só deve ser utilizado em caso de suporte, pois este tipo de registro pode causar lentidão no servidor.

# **Interface Principal**

### **Aba Status Geral**

| EasyCash Server 1.0.0.6                      | j                                         |                    |                                   | -                     | >             |
|----------------------------------------------|-------------------------------------------|--------------------|-----------------------------------|-----------------------|---------------|
| Opções 🔅                                     | NFC-e                                     | Configura          | çõe <u>s</u> 👘 So <u>b</u> re     |                       |               |
| <u>S</u> tatus Geral 👾 R                     | ecurso - NFC-e                            |                    |                                   | Consider de Art       |               |
| Requisições TCP/IP                           |                                           |                    | Care las                          | Servidor de Apli      | cação         |
| 4                                            |                                           |                    | Sessoes                           | Conexões ativas:      | 000 5         |
| 1                                            |                                           |                    | 2                                 | Porta TCP:            | 5060          |
|                                              |                                           |                    |                                   | Servidor do Ban       | co de Dados   |
|                                              |                                           |                    |                                   | Conexões ativas:      | 001 6         |
|                                              |                                           |                    |                                   | Porta TCP:            | 3050          |
|                                              |                                           |                    |                                   | Status das NFC-       | e             |
| Denvisieñes es Com                           | dan da Danca d                            | Dadaa              | ]/[]                              | Confirmadas:          | 0000002       |
| Data/Hora                                    | Host                                      |                    | Processo Estado A                 | Contingência:         | 00000000      |
| 1/02/2019 13:12:52                           | IW004                                     | 4844               | EASYCASHSRV.EXE ATIVO             | Canceladaru           | 00000000      |
| 3                                            |                                           |                    |                                   | Rejeitadas:           | 00000001      |
|                                              |                                           |                    |                                   | Recursos da Má        | quina         |
| instruções Process                           | adas                                      |                    |                                   | Memória Utilizada Tot | tal(KBytes) 🏅 |
| 21/02/19 13:13:14](0                         | )11) Validando serv                       | idor inicial       | izado[192.168.0.14:55150]         | 671088 / 2            | 2097151       |
| 21/02/19 13:13:15](0                         | 11) Validando serv                        | idor inicial       | izado[192.168.0.14:55156]         | Memória do Servidor   | (KBytes)      |
| 21/02/19 13:13:31](0                         | 11) Enviando dado                         | s da NFC-e         | 2[0000000820][192.168.0.14:55174] | 151508 / 2            | 2097151       |
| 21/02/19 13:13:34](0                         | 11) Em estado de                          | espera             |                                   | Uso da CPU(%)         |               |
| 21/02/19 13:13:54](0<br>21/02/19 13:13:55](0 | )11) Enviando even<br>)11) Em estado de ( | to[00000<br>espera | 00820][192.168.0.14:55225]        | 2/1                   | 00            |
| 21/02/19 13:14:14](0                         | 11) Enviando event                        | to[00000           | 00819][192.168.0.14:55228]        |                       |               |
| 21/02/19 13:14:17](0                         | )11) Em estado de (                       | espera             |                                   | 9 Serv                | idor INICIADO |
|                                              |                                           |                    |                                   | Pr                    | ocesso OUT    |
|                                              |                                           |                    |                                   | R                     | lecurso OK    |
| <b>i</b> 10                                  |                                           |                    |                                   | 11                    |               |

Segue a descrição dos itens:

- 1. Mostra o IP da máquina cliente que está acessando o servidor.
- 2. Mostra a sessão associada a cada conexão que está processando no servidor.
- 3. Lista as requisições que estão ATIVO ou IDLE no banco de dados. No caso de utilizar o Firebird Embedded algumas informações deste grid são suprimidas.
- 4. Instruções que estão sendo processadas em tempo real no servidor. A cada refresh é mostrado no grid a data/hora, número do PDV, instrução processada, IP e porta de origem do cliente.
- 5. Mostra a porta em que o servidor de aplicativo está em modo LISTENING e também a quantidade de conexões ativas no momento.
- 6. Mostra a porta do servidor do banco de dados em que o mesmo está em modo LISTENING e a quantidade de conexões ativas no momento.
- 7. Mostra a quantidade de notas confirmadas, em contingência, canceladas e rejeitadas no dia corrente.
- 8. Mostra a quantidade de memória física disponível da máquina em relação a quantidade de memória total sendo utilizada da máquina. Na segunda barra de progresso mostra a quantidade de memória utilizada pelo aplicativo do servidor em relação a quantidade de memória física total disponível. Lembrando que como trata-se de um servidor, a segunda barra de progresso deve ter ao longo do tempo uma variação mínima, alocando e desalocando(variando) de acordo com a necessidade.

- 9. Os três painéis mostra o status do servidor(servidor datasnap), o segundo painel sempre constará Processo OUT(não existe fila de espera) e a situação do acesso a internet(Recurso). Caso esteja verde significa que estão iniciados corretamente. Se apresentar a cor vermelha, significa que foi parado através do menu ou que no momento de iniciar automaticamente ocorreu algum erro.
- 10. Sinaliza se o servidor está utilizando algum algoritmo de criptografia e compressão nas conexões com os clientes.
- 11. O primeiro ícone será mostrado caso esteja utilizando o servidor em modo de homologação. O segundo ícone é um ícone de status da internet e o terceiro ícone sinaliza qual módulo do servidor está sendo utilizado.

# Aba Recurso - NFC-e

Nesta aba, é mostrado os dados do webservice que está sendo utilizado pelo servidor, sendo na parte superior os dados devidamente processados e na parte inferior o XML da resposta do webservice, conforme a imagem a seguir:

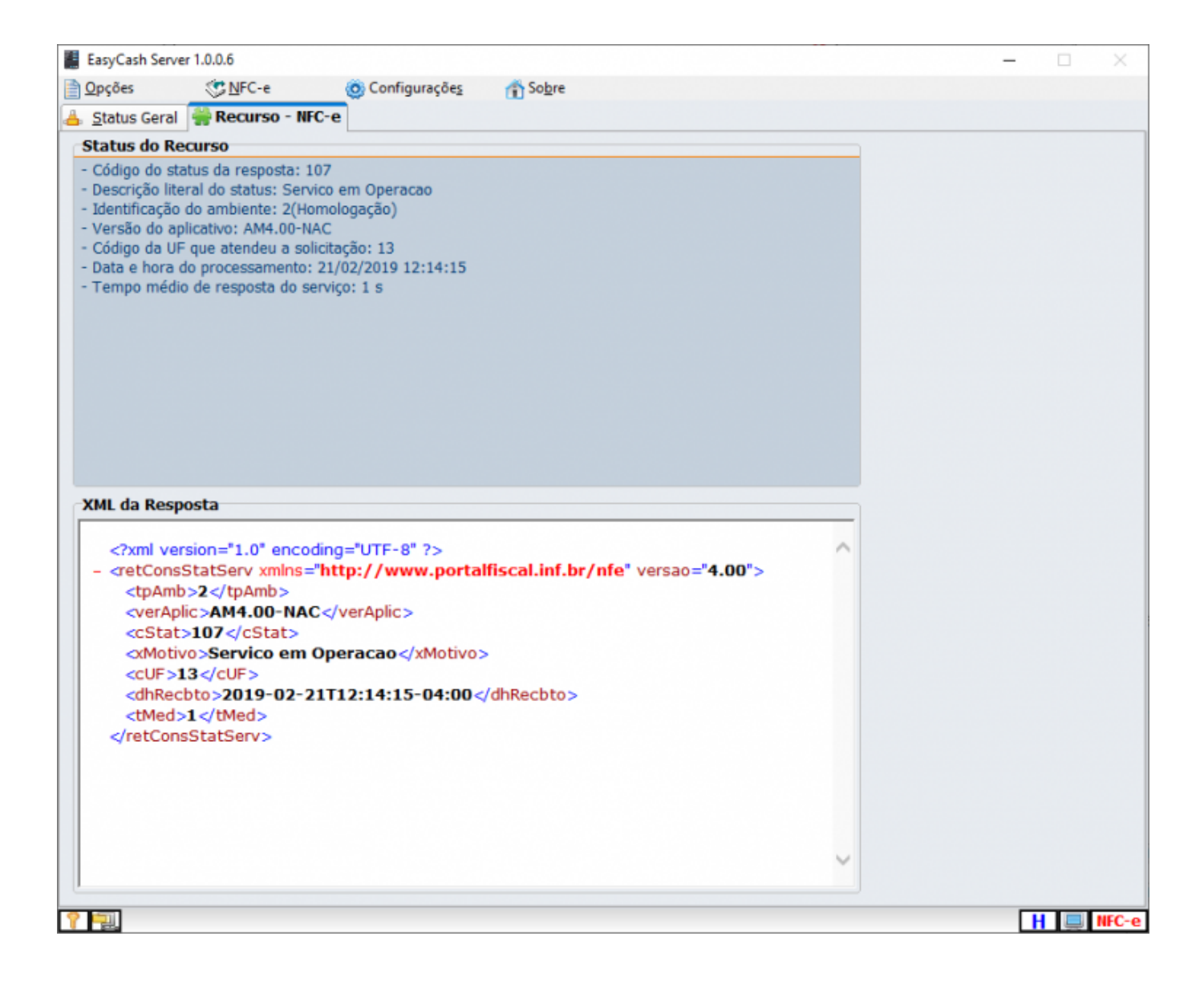

# Configurações

## Geral

| onfiguraçõ     | es          |             |          |             |       |          |                |        |
|----------------|-------------|-------------|----------|-------------|-------|----------|----------------|--------|
| 🔠 <u>G</u> era | i 📑 Sen     | vidor 🔇     | NEC-e    |             | oresa | @ E-Mail |                |        |
| 🕏 NFC-e        |             |             |          |             |       |          |                |        |
| Consult        | a Status W  | ebService   | es(URL)  |             |       |          |                |        |
| http://w       | www.nfce.se | .gov.br/por | tal/pain | elMonitor.j | sp    |          |                |        |
| Conting        | ência       |             |          |             |       |          |                |        |
| Interva        | alo de Tran | smissão à   | SEFAZ    | (Minutos    | ) :   | 30 ≑     |                |        |
|                |             |             |          |             |       |          |                |        |
|                |             |             |          |             |       |          |                |        |
|                |             |             |          |             |       |          |                |        |
|                |             |             |          |             |       |          |                |        |
|                |             |             |          |             |       |          |                |        |
|                |             |             |          |             |       |          |                |        |
|                |             |             |          |             |       |          |                |        |
|                |             |             |          |             |       |          |                |        |
|                |             |             |          |             |       |          |                |        |
|                |             |             |          |             |       |          |                |        |
|                |             |             |          |             |       |          |                |        |
|                |             |             |          |             |       |          |                |        |
|                |             |             |          |             |       |          |                |        |
|                |             |             |          |             |       |          |                |        |
|                |             |             |          |             |       |          |                |        |
|                |             |             |          | A           |       | 0.1.7    | Column         |        |
|                |             |             |          |             |       | Padrao   | 55 28 B (28 P) | Fochar |

Nesta aba temos as seguintes opções com suas finalidades descritas abaixo:

Consulta Status WebServices(URL)

Intervalo de Transmissão à SEFAZ(Minutos) Permite digitar a URL que será utilizada para consultar o status dos webservices na tela de gerenciamento. Por padrão já vêm setada uma URL que informa o status de todos os webservices do Brasil.

Permite configurar o intervalo de tempo em minutos que o servidor irá tentar enviar para a SEFAZ os cupons que entraram em contingência.

# Servidor

| Configurações                                        |                                                                                                    |                                                                 |                                     |                 |                                          |
|------------------------------------------------------|----------------------------------------------------------------------------------------------------|-----------------------------------------------------------------|-------------------------------------|-----------------|------------------------------------------|
| 🔠 <u>G</u> eral 🔋                                    | Servidor 🗇 NEC-e 📄 Er                                                                                                    | mpresa 🛛 🥥 E                                                    | -Mail                               |                 |                                          |
| Listening(*)                                         | TimeOut Geral(milisSeg                                                                                                    | undos)                                                          | Outros(mil                          | isSegundos)     |                                          |
| Porta 5060                                           | Monitor Banco de Dados                                                                                                    | 2000 ≑                                                          | Intervalo er                        | tre Comandos    | 120 🛬                                    |
|                                                      | Processar Requisição                                                                                                    | 500 👻                                                           | т                                   | meOut do Ping   | 200 🛨                                    |
| URL de Teste                                         |                                                                                                    | Validação de                                                    | DATA/HORA                           |                 |                                          |
| www.google.c                                         | om                                                                                                    | Temporizador                                                    | r Interno 💌                         | 22/02/20        | 19 11:11:56.285                          |
| Filtros da Con                                       | nunicação entre Cliente e Serv                                                                                                | vidor(*)                                                        |                                     |                 |                                          |
| 🔽 Utilizar mód                                       | dulo de criptografia                                                                                                    |                                                                 |                                     |                 |                                          |
| Algoritmo:                                           | RSA 🗾                                                                                                    |                                                                 |                                     |                 |                                          |
| Propriedade:                                         | UseGlobalKey=True,KeyLength=                                                                                                  | 512,KeyExponer                                                  | nt=3                                |                 |                                          |
| O RSA envolve u<br>todos e uma cha<br>usando uma cha | um par de chaves, uma chave pública qu<br>uve privada que deve ser mantida em sig<br>uve pública só pode ser decifrada usando | ue pode ser conhec<br>gilo. Toda mensage<br>o a respectiva chav | ida por<br>m cifrada<br>/e privada. |                 |                                          |
| 🔽 Utilizar mód                                       | dulo de compressão de dados                                                                                                   |                                                                 |                                     |                 |                                          |
| Algoritmo:                                           | ZLibCompression 💌                                                                                                    |                                                                 |                                     |                 |                                          |
| Propriedade:                                         | CompressMoreThan=1024                                                                                                    |                                                                 |                                     |                 |                                          |
| Algoritmo de con<br>gzip (GNU zip).                  | npressão altamente portável entre plata                                                                                       | aformas. Baseado r                                              | no algoritmo                        | (1) Obstanlist  | - for an a DDM disate                    |
|                                                      |                                                                                                    |                                                                 |                                     | com a mesma     | oringurar o PUV ciente<br>a configuração |
|                                                      | 🗈 Arguivo                                                                                                    | o                                                               | adrão 🗸                             | Sa <u>l</u> var | Eechar                                   |

| Porta(Listening)                                   | Seta o valor da porta em que o servidor irá ficar em modo LISTENING. Também pode ser setado diretamente no arquivo de configuração.                                                                                                    |
|----------------------------------------------------|----------------------------------------------------------------------------------------------------|
| Monitor Banco de<br>Dados(TimeOut Geral)           | Seta o valor do timer que irá neste intervalo de tempo atualizar as informações do banco de dados na tela principal.                                                                                                    |
| TimeOut do Ping(Outros)                            | Seta o valor de timeout do comando ping utilizado pelo servidor para validar o acesso a internet.                                                                                                    |
| URL de Teste                                       | URL de um link externo que o servidor irá executar o ping para validar o acesso a internet.                                                                                                    |
| Validação de DATA/HORA                             | Permite setar o tipo de controle que o servidor irá utilizar para controlar a<br>data/hora utilizada por ele. Por padrão vêm setado para utilizar o temporizador<br>interno que faz uso de funções de contadores de alta performance do sistema.<br>Existem ainda para este caso mais algumas opções:<br>+ Servidor NTP(Pool) - Utiliza o site 'pool.ntp.org' para obter a data e hora.<br>+ Servidor NTP(Lista) - Utiliza uma listagem interna de servidores que fornecem<br>o serviço NTP no Brasil para obter a data e hora.<br>+ Servidor IntelliCash - Ainda não implementado. |
| Filtros da Comunicação<br>entre Cliente e Servidor | Permite definir se o servidor irá utilizar algoritmo de criptografia e compressão<br>nas conexões efetuadas pelos clientes. Estas configurações devem ser<br>obrigatoriamente as mesmas dos clientes. Ainda é possível definir quais<br>algoritmos utilizar e efetuar ajustes em alguns parâmetros definidos no campo<br>'Propriedade'.                                                                                                    |

# NFC-e

#### Geral

| Configurações                                                                                                    |                                                                                                    |
|----------------------------------------------------------------------------------------------------|----------------------------------------------------------------------------------------------------|
| 📴 Geral 📑 Servidor 🦉 NEC-e 📄 En                                                                                                    | npresa 🖉 E-Mail                                                                                           |
| 🐻 Geral 🛁 Certificado 🕠 WebService                                                                                                    | 🚔 Impressão                                                                                               |
| Tipo Documento Eletrônico Nota Fiscal de Consumidor Eletrônica (N 💌 Forma de Emissão Normal                                                       | Limites Máximos<br>Valor da Operação<br>R\$ 200.000,00<br>Identificação não obrigatória:<br>R\$ 10.000,00 |
| Código de Segurança do Contribuinte<br>IDToken/IDCSC<br>******<br>Token/CSC<br>*****                                                              |                                                                                                    |
| Configuração do XML<br>Versão do Documento Fiscal: 4.00<br>Diretório com os arquivos XSD(Schemas)<br>C:\Intelliware\Projetos\bin\EasyCashSRV-NFCe | a\Schemas                                                                                                 |
| Retirar Acentos dos XMLs enviados                                                                                                    |                                                                                                    |
| Arguivo                                                                                                    | De Padrão 🖌 Salvar 🕼 Eechar                                                                               |

#### Forma de Emissão

Normal Emissão normal da NFC-e, entrando em contingencia automaticamente, quando necessário. OffLine Todas emissões serão offline, no entanto, o servidor irá transmitir assim que possível, se ele também não estiver nesta configuração.

#### Limites Máximos

Valor da operaçãoValor máximo de alguma operação permitida pela NFC-e, publicado nas<br/>especificações de requisitos. Atualmente, este valor é de R\$ 200.000,00(\*)

Identificação não obrigatória **A partir deste valor, será obrigatória a indentificação do consumidor(\*)** 

(\*)Estes dois valores podem variar, de acordo com as especificações da SEFAZ de cada unidade federativa. O valor de R\$10.000 que o sistema apresenta foi baseada nas instruções da NFC-e do Estado do Rio de Janeiro no documento **Preenchimento da NFC-e - Orientações para o contribuinte do Estado do Rio de Janeiro - Atualizado em 25 de maio de 2016**, conforme a imagem abaixo:

#### **IDENTIFICAÇÃO DO DESTINATÁRIO**

A identificação do destinatário na NFC-e deverá ser feita nas operações com:

I - valor igual ou superior a R\$ 10.000,00 (dez mil reais);

II - valor inferior a R\$ 10.000,00 (dez mil reais), quando solicitado pelo adquirente;

O valor de R\$200.000,00 também foi baseado no mesmo documento conforme demonstrado na imagem abaixo:

### VALOR TOTAL DA NFC-e

### Valor Total

O valor total da NFC-e não pode ultrapassar R\$ 200.000,00. Caso se trate de vários itens cuja soma total ultrapasse o referido valor, o contribuinte deverá separá-los e inclui-los em outra NFC-e. Mas caso se trate de um único item cujo valor seja superior a R\$ 200.000,00, o contribuinte deverá utilizar NF-e, modelo 55.

# Código de Segurança do Contribuinte

O **CSC** e o **IDCSC** são utilizados para gerar o QRCode e são fornecidos pela SEFAZ exclusivamente ao contribuinte, ao efetuar o seu credenciamento.

# Configuração do XML

| Versão do<br>documento fiscal                | Versão corrente do modelo aceito pela SEFAZ.<br>Atualmente, a versão corrente em todo território<br>nacional é a 4.0.                                                                                                    |                                            |
|----------------------------------------------|----------------------------------------------------------------------------------------------------|--------------------------------------------|
| Diretório com os<br>arquivos XSD<br>(Schema) | O arquivo XML de cada nota emitida é criada e<br>validade a partir de um ou mais modelos. São os<br>chamados Schemas. Estes Schemas são<br>disponibilizados geralmente no próprio portal da<br>NF-e e devem estar obrigatoriamente atualizados<br>no diretório registrado nesta configuração. Sem<br>estes arquivos, é impossível emitir uma nota. | Retirar<br>acentos<br>dos XMLs<br>enviados |

Em alguns casos, o servidor da SEFAZ pode não reconhecer caracteres especiais. Com esta configuração marcada, os acentos serão removidos do XML antes do envio.

# Certificado

| SSLLib: libWinCrypt                                                               | -                                                                          | CryptLib: Cry                           | WinCrypt                              | •      |  |
|-----------------------------------------------------------------------------------|----------------------------------------------------------------------------|-----------------------------------------|---------------------------------------|--------|--|
| HttpLib: httpWinHttp                                                              | ▼ XM                                                                       | ILSignLib: xst                          | 4sXml                                 | •      |  |
| Laminno                                                                           |                                                                            |                                         |                                       | $\sim$ |  |
| Senha                                                                             | Númer                                                                      | o de Série                              |                                       |        |  |
| *******                                                                           |                                                                            | _                                       |                                       |        |  |
| Informações: CNF                                                                  | ) _                                                                        |                                         |                                       |        |  |
| yptLib: Permite definir q<br>mo: "SelecionarCertificad<br>mo "DadosCertificado" e | ual será a biblioteca de<br>o", "CarregarCertifica<br>"ListaCertificados". | e Criptografia. Ela<br>do", "CalcHash". | a possui métodos<br>além de proprieda | des    |  |
| tpLib: Usada para acess<br>ssui métodos como: "En<br>nternalErrorCode".           | /iar" e propriedades co                                                    | nitindo informar o<br>omo: "HTTPResul   | Certificado na co<br>tCode" e         | nexão. |  |
| /LSignLib: Usada para vi<br>sinatura existente em u<br>erificarAssinatura".       | ildar XMLs (contra um<br>n XML. Possui métodos                             | Schema), assina<br>s como: "Assinar"    | r um XML, Validar a<br>, "Validar" e  | а      |  |
|                                                                                   |                                                                            |                                         |                                       |        |  |
|                                                                                   |                                                                            |                                         |                                       |        |  |

Os campos **SSLLib**, **CryptLib**, **HttpLib** e **XMLSignLib** são pertinentes ao tipo de codifição encriptação utilizado pelo certificado instalado e da forma que será transmitido/recebido nos servidores da SEFAZ. Estas combinações podem alterar, de acordo com a tecnologia utilizada pelos web services disponibilizados.

O **Caminho** deve apontar para o local onde se encontra o certificado, lenbrando que, em casos em que o obrigue que o certificado esteja instalado na máquina (libCapicom, por exemplo), este campo não estará disponível, sendo necessário informar o **Número de Série** e **Senha**.

O campo **Informações** é apenas para conferência das informações, tais como CNPJ, validade ou número de série que constam certificado instalado na máquina. Caso o certificado não esteja instalado, não irá apresentar estas informações.

#### WebService

| Configurações          Geral       Servidor EasyCash       Retagu         Geral       Certificado       WebService         Selecione o Ambiente de Destino       Homologação       Produção | arda Stree Empresa @ E-Mail                             |
|----------------------------------------------------------------------------------------------------|---------------------------------------------------------|
| Selecione UF de Destino: MG<br>SSL Type: LT_all                                                                                                    |                                                         |
| Envio de Venda e Evento(Frente de Caixa)<br>TimeOut: 10.000                                                                                                    | Processamento de Contingência(Servidor) TimeOut: 30.000 |
| Ajustar Automaticamente<br>propriedade "Aguardar"                                                                                                    | Ajustar Automaticamente<br>propriedade "Aguardar"       |
| Aguardar: 0<br>Tentativas: 5<br>Intervalo: 0                                                                                                    | Aguardar: 0<br>Tentativas: 5<br>Intervalo: 0            |
|                                                                                                    |                                                         |
| Obter da<br>Retaguarda                                                                                                    | Padrão Salvar 🕑 Eechar                                  |

| Ambiente de<br>Homologação                | Seta o tipo de ambiente que será utilizado, automaticamente trocando os<br>endereços dos webservices para cada situação.                                                                                                    |
|-------------------------------------------|----------------------------------------------------------------------------------------------------|
| UF de Destino                             | Sigla da UF da SEFAZ autorizadora.                                                                                                    |
| SSL Type                                  | Seta qual algoritmo será utilizado para comunicação com o webservice via<br>protocolo SSL.                                                                                                    |
|                                           | Timeout                                                                                                    |
| Envio de Venda e<br>Evento                | É o tempo máximo de espera de resposta da SEFAZ para a requisição de enviar venda e evento no momento da venda. Este valor já é otimizado para os processos internos do servidor, portanto, deve-se manter o mesmo com <u>valor igual ou menor</u> <u>a 10000(10 s)</u> .                    |
| Processamento de<br>Contingência          | É o tempo máximo de espera de resposta da SEFAZ para a execução do processo de envio automático do servidor para as contingências. Este valor já é otimizado para os processos internos do servidor, portanto, deve-se manter o mesmo com <u>valor</u> <u>maior ou igual a 30000(30 s</u> ). |
|                                           | Retorno de Envio da NFC-e                                                                                                    |
| Ajustar automaticam<br>propriedade "Aguar | ente Quando setada esta configuração ajusta o tempo de espera baseado no dar" tempo de retorno do número do recibo após o envio.                                                                                                    |
| Aguardar                                  | Tempo em milissegundos de espera antes de realizar a primeira consulta<br>após o envio da NFC-e para a SEFAZ.                                                                                                    |
| Tentativas                                | Número máximo de tentativas de consultas a serem realizadas após o<br>envio da NFC-e para a SEFAZ.                                                                                                    |
| Intervalo                                 | Tempo em milissegundos de espera entre uma consulta e outra após o<br>envio da NFC-e para a SEFAZ.                                                                                                    |

Last update: 2019/07/17 15:42

## Impressão

#### Geral

| nfigurações                                                                                  |                                                                                                    |
|----------------------------------------------------------------------------------------------|----------------------------------------------------------------------------------------------------|
| 📴 <u>G</u> eral 🔚 Servidor 🛇                                                                 | NFC-e Empresa @ E-Mail                                                                                                    |
| 🔠 Geral 📄 Certificado                                                                        | 🥥 WebService 🛛 🗮 Impressão                                                                                                    |
| 👪 Geral 🄄 Impressora                                                                         |                                                                                                    |
| Tipo DANFE<br>Padrão ▼<br>Via consumidor<br>Controle Porta<br>Mostrar Preview<br>Corte Papel | <ul> <li>Imprimir item em 1 Linha</li> <li>Imprimir desconto/acréscimo por item</li> <li>Imprimir itens(DANFC-e resumido)</li> <li>Imprimir logo na lateral</li> <li>Imprimir QRCode na lateral</li> <li>Ignorar tags de formatação</li> </ul> |
| Colunas Espaç<br>48 -<br>Página de Código Logon<br>None                                      | os entre Linhas Linhas Pular<br>0  1  1  1  1  1  1  1  1  1  1  1  1  1                                                                                                    |
| Margem<br>Superior Inferior E<br>2,00 🛨 2,00 🛨                                               | squerda Direita<br>2,00 🜩 2,00 🜩                                                                                                    |
|                                                                                              | Arguivo     Padrão     Salvar                                                                                                    |

| Tipo DANFE      | Configura como deve ser impresso o DANFE da NFC-e, conforme descrito<br>abaixo:<br>+ Padrão: Impressão com todas as informações da NFC-e conforme<br>especificação técnica.<br>+ Simplificado: Impressão com apenas algumas informações da NFC-e<br>conforme especificação técnica.<br>+ Sem Geração: Não gera nenhum tipo de impressão. O cliente não irá<br>receber um comprovante.<br>+ Mensagem Eletrônica: Sinaliza que o DANFE será enviado por e-mail. Ainda<br>não implementado. |
|-----------------|----------------------------------------------------------------------------------------------------|
| Via consumidor  | Quando setada, na emissão em contingência imprime a via do consumidor,<br>conforme especificação técnica.                                                                                                    |
| Controle Porta  | Quando setada, o sistema irá abrir e fechar a porta da impressora para cada<br>comando a ser enviado, ao contrário da outra opção que abre a porta uma<br>única vez, envia todos os comandos e fecha.                                                                                                    |
| Mostrar Preview | Mostra um preview da impressão antes de definitivamente enviar os dados<br>para a impressora.                                                                                                    |
| Corte Papel     | Instrui para que o sistema acione a guilhotina(se disponível) da impressora<br>no final de cada impressão.                                                                                                    |

| 2025/06/03 09:10                        | 15/38                                                                                                    | Servidor NFC-e                              |
|-----------------------------------------|----------------------------------------------------------------------------------------------------|---------------------------------------------|
| Imprimir item em 1 Linha                | Formata as informações do item, como código, quantidade, u<br>descrição entre outros para ser impresso em uma única linha                                                                                 | ınidade,<br>a.                              |
| Imprimir desconto/acréscimo<br>por item | Quando esta informação é setada, o rateio do desconto ou o<br>dado no final do cupom é impresso para cada item. Quando o<br>somente é impresso o desconto/acréscimo no final do CF-e n<br>subtotalização. | acréscimo que é<br>lesmarcada,<br>a área de |
| Imprimir itens(DANFC-e<br>resumido)     | Quando esta propriedade é setada, não é impresso os itens r<br>será entregue para o cliente.                                                                                                    | no DANFE que                                |
| Imprimir logo na lateral                | Quando setada esta configuração, permite que o logo da em<br>impresso ao lado das informações da empresa e não uma em                                                                                     | presa seja<br>baixo da outra.               |
| Imprimir QRCode na lateral              | Quando setada esta configuração, o sistema irá imprimir o Q<br>deslocado para o lado esquerdo do cupom e informações con<br>Número, Série, Data/Hora de emissão do lado direito.                          | RCode<br>no Consumidor,                     |
| lgnorar tags de formatação              | Quando setada esta configuração o sistema não irá processa formatação presentes no layout do DANFE.                                                                                                    | r as tags de                                |

15/38

#### Impressora

2025/06/03 00.10

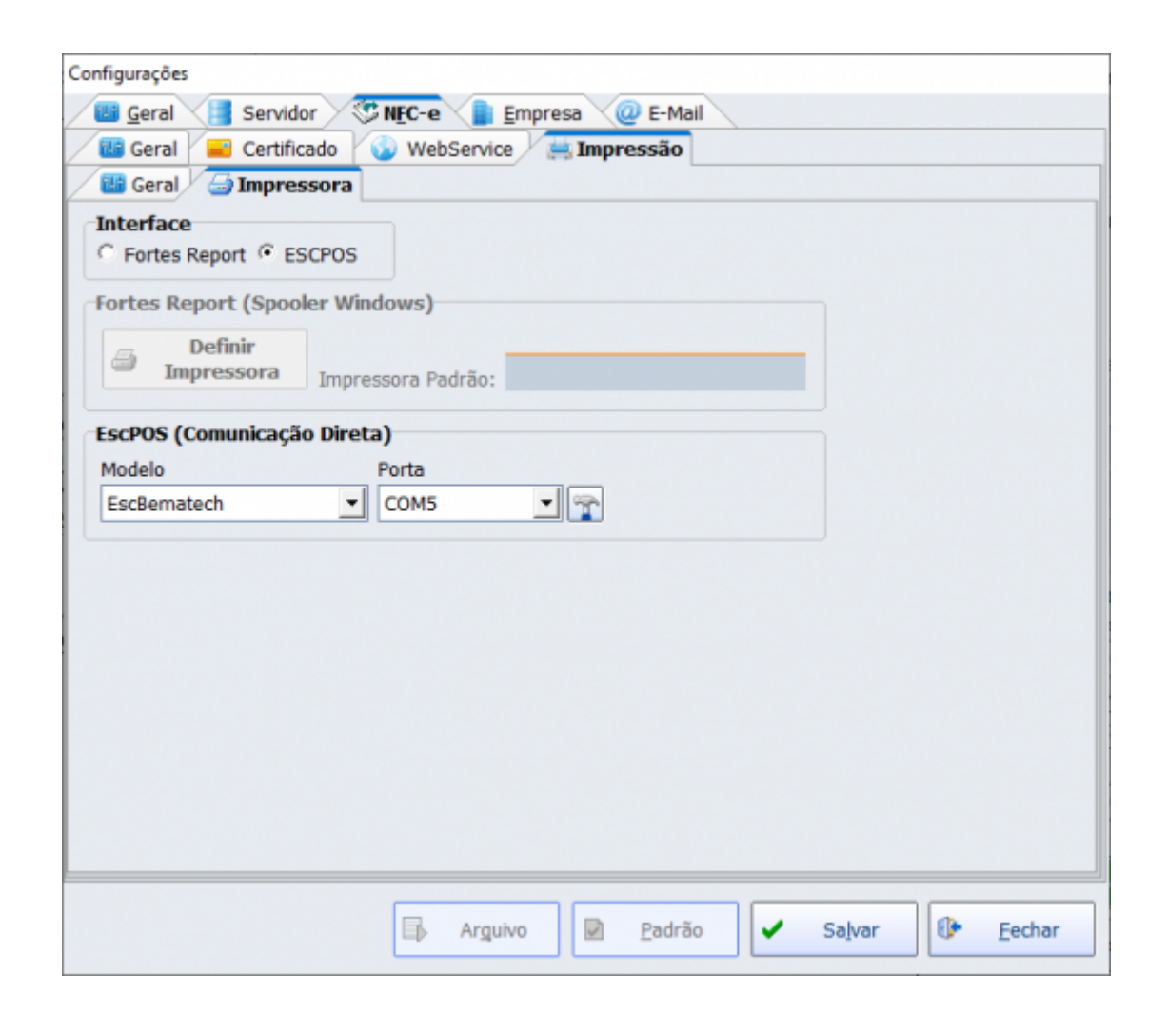

Fortes Report(Spooler Windows)

Quando setada esta configuração o sistema irá utilizar para a impressão uma impressora devidamente instalada no Windows, ou seja, deve estar presente no setor de impressoras no Painel de Controle. Para este tipo de impressão é utilizado o spooler do Windows, sendo que o sistema operacional que irá efetuar o gerenciamento da impressão.

ESCPOS

Quando setada esta configuração, deve-se ter o dispositivo apenas presente em uma COM no Gerenciador de Dispositivos. Deve-se também indicar o fabricante do equipamento, para que possa ser utilizado o conjunto de instruções correspondente. Neste caso, a comunicação é direta com o equipamento.

# Empresa

| Dados do Emitente |                                        |   |
|-------------------|----------------------------------------|---|
| Razão Social      |                                        |   |
| Fantasia          |                                        |   |
| DDD Telefone      | CEP                                    |   |
|                   |                                        |   |
| Logradouro        | Número                                 |   |
| Complemente       | Pairce                                 |   |
| Complemento       | Bairto                                 |   |
| Cidade            | Código Cidade Unidade Federativa       |   |
| POUSO ALEGRE      | ▼ 3152501 MINAS GERAIS                 | • |
| CNPJ              | Inscrição Estadual Inscrição Municipal |   |
|                   |                                        |   |
| Regime Tributário | Regime Trib. ISSQN Ind. Rat. ISSQN     |   |
| Regime Normai     | Nao Nao                                |   |
|                   |                                        |   |
|                   |                                        |   |
|                   |                                        |   |

Nesta tela, deve ser fornecida todas as informações da empresa que irá emitir as NFC-e, do mesmo modo em que as mesmas foram cadastradas na SEFAZ. Estes dados serão utilizados para a constituição da NFC-e e para o envio da mesma para a SEFAZ.

## E-Mail

| Configurações             |                              |
|---------------------------|------------------------------|
| 📴 Geral 📑 Servidor 🔇 🕸 N  | EC-e 📄 Empresa 🥥 E-Mail      |
| Servidor SMTP             |                              |
| Host                      | Porta                        |
| smtp.gmail.com            | 465                          |
| Usuário                   | Senha                        |
|                           | *********                    |
| SMTP exige conexão segura |                              |
|                           |                              |
|                           |                              |
|                           |                              |
|                           |                              |
|                           |                              |
|                           |                              |
|                           |                              |
|                           |                              |
|                           |                              |
|                           |                              |
|                           |                              |
|                           |                              |
|                           |                              |
|                           |                              |
|                           |                              |
|                           | Arguivo Padrão Salvar Eechar |

Nesta opção pode-se setar o endereço de e-mail que será utilizado posteriormente para envio do DANFE para o e-mail do consumidor final.

# Gerenciamento

Acessível pelo menu principal da tela do servidor, conforme a imagem abaixo:

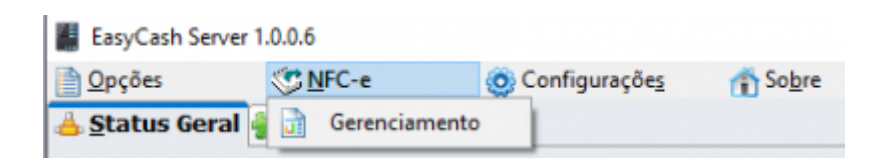

Será aberta a seguinte tela:

| Gerenciamento das NFC                            | l-e           |                    |               |                                   |                                   |              |                  |         |          |        |        |                   |
|--------------------------------------------------|---------------|--------------------|---------------|-----------------------------------|-----------------------------------|--------------|------------------|---------|----------|--------|--------|-------------------|
| Filtros<br>(F3)<br>Chave •<br>Jnício: 21/02/2010 | 9 <b>•</b> Ié | frmino: 21/02/2019 | Série: 11 -   | Situação<br>Todas<br>Contingência | ⊂ Estado de Erro<br>⊂ Transmitida | 1<br>Filtrar | Or Sair          |         |          |        |        |                   |
|                                                  |               |                    |               |                                   |                                   |              |                  |         |          |        |        |                   |
| Alterar C                                        | ancelar       | Inutilizar Transmi | itir Imprimir | @<br>E-Mail                       | XML Consu                         | ltar Status  | Status WS        | 2       |          |        |        |                   |
| 🕄 Vendas 👎                                       | Contingência  | 📮 Rejeições 🛛 😫    | Exceções 3    |                                   |                                   |              |                  |         |          |        |        | •)                |
| Série Lote                                       | NCF-e         |                    | Chave         | Código                            | Protocolo                         | Recibo       | Data/Hora Recibo | Emissão | Ambiente | Modelo | Versão | Data/Hora Sistema |
|                                                  |               |                    |               |                                   |                                   |              |                  |         |          |        |        |                   |

Teremos nesta tela, conforme enumerado as seguintes situações:

# Filtros(1)

# Menu de Apoio(2)

#### Alterar

|                                                                                            | NFC                  | -e: 000000795                                   |
|--------------------------------------------------------------------------------------------|----------------------|-------------------------------------------------|
| Jdentificação 🥸 <u>E</u> mitente 📄 <u>D</u> etalhamen                                      | to 💲 <u>T</u> otal 📢 | Transporte 🕼 Pagamento 📄 Informações Adicionais |
| Códiao da UF:                                                                              | 31                   | MG                                              |
| Código Numérico:                                                                           | 64345567             |                                                 |
| Natureza da Operação:                                                                      | VENDA                | <u> </u>                                        |
| Modelo do Documento Fiscal:                                                                | 65                   | <b>–</b>                                        |
| Série do Documento Fiscal:                                                                 | 11                   |                                                 |
| Número do Documento Fiscal:                                                                | 795                  |                                                 |
| Data e Hora de Emissão:                                                                    | 12/02/2019 16:04     | :51                                             |
| Tipo de Operação:                                                                          | 1                    | SAÍDA                                           |
| Identificador de Local de Destino da Operação:                                             | 1                    | OPERAÇÃO INTERNA                                |
| Código do Município de Ocorrência do Fato Gerador:                                         | 3152501              |                                                 |
| Formato de Impressão do DANFE:                                                             | 4                    | DANFE NFC-E                                     |
| Tipo de Emissão:                                                                           | 1                    | EMISSÃO NORMAL (NÃO EM CONTINGÊNCIA)            |
| Dígito Verificador da Chave de Acesso:                                                     | 6                    |                                                 |
| Identificação do Ambiente:                                                                 | 2                    | HOMOLOGAÇÃO                                     |
| Finalidade de Emissão:                                                                     | 1                    | NF-E NORMAL                                     |
| Indica operação com Consumidor Final:                                                      | 1                    | CONSUMIDOR FINAL                                |
| Indicador de presença do comprador no<br>estabelecimento comercial no momento da operação: | 1                    | OPERAÇÃO PRESENCIAL                             |
| Processo de emissão da NF-e:                                                               | 0                    | EMISSÃO DE NF-E COM APLICATIVO DO CONTRIBUINTE  |
| Versão do Processo de emissão da NF-e:                                                     | 1.4                  |                                                 |

Tela 1 - Identificação da NFC-e

| Identificação Image: Código de Regime Tributário: Image: RegIME NORMAL   Inner: Innerição Estadual:   Innerição Innerição Estadual:   Endereço   Logradouro: Image: RegIME NORMAL   Número: Image: RegIME NORMAL   Código do município: Image: RegIME NORMAL   Nome do município: Image: RegIME NORMAL   Sigla da UF: AM   Código do CEP: Image: RegIME NORMAL                                                                                                    | Informações Adicionais |
|----------------------------------------------------------------------------------------------------|------------------------|
| NP]: Código de Regime Tributário: 3 REGIME NORMAL  Dome: Código de Regime Tributário: 3 Inscrição Estadual:  Inscrição Estadual:  Endereço  Logradouro: Logradouro: Código do município: Bairro: Código do município: Sigla da UF: AM Código do CEP:                                                                                                    |                        |
| ome: Inscrição Estadual: Inscrição Estadual: I       |                        |
| antasia: Endereço Logradouro:  Complemento: Bairro: Código do município: Sigla da UF: AM                                                                                                    |                        |
| Endereço         Logradouro:         Número:         Omplemento:         Bairro:         Código do município:         Nome do município:         Sigla da UF:         AM         Código do CEP:                                                                                                    |                        |
| Logradouro:   Número:   Complemento:   Bairro:   Código do município:   Nome do município:   Sigla da UF:   AM   Código do CEP:                                                                                                    |                        |
| Número:     Image: Complemento:       Complemento:     Image: Complemento:       Bairro:     Image: Complemento:       Código do município:     Image: Complemento:       Nome do município:     Image: Complemento:       Sigla da UF:     AM       Código do CEP:     Image: Complemento:                                                                                                    |                        |
| Complemento:   Bairro:   Código do município:   Nome do município:   Sigla da UF:   AM   Código do CEP:                                                                                                    |                        |
| Bairro: Código do município: Commentation de município: AM<br>Sigla da UF: AM<br>Código do CEP: Commentation de município: Commentation de município: Commentation |                        |
| Código do município: Nome do município: Sigla da UF: AM Código do CEP:                                                                                                    |                        |
| Nome do município: Sigla da UF: AM Código do CEP:                                                                                                    |                        |
| Sigla da UF: AM<br>Código do CEP:                                                                                                    |                        |
| Código do CEP:                                                                                                    |                        |
|                                                                                                    |                        |
| Código do País:                                                                                                    |                        |
| Nome do País: BRASIL                                                                                                    |                        |
| Telefone:                                                                                                    |                        |
|                                                                                                    |                        |

Tela 2 - Emitente da NFC-e

Last

update: 2019/07/17 easycash:manual\_de\_instrucao\_servidor\_nfce http://wiki.iws.com.br/doku.php?id=easycash:manual\_de\_instrucao\_servidor\_nfce&rev=1563374556 15:42

|                                             | NFC-e: 0000000795                                                    |
|---------------------------------------------|----------------------------------------------------------------------|
| Identificação 45 Emitente 📑 Deta            | Ihamento 💲 Iotal 🦕 Transporte 🛛 💰 Pagamento 📄 Informações Adicionais |
|                                             |                                                                      |
| úmero do Item: 🚺 1 D Total de I             | tens: 001                                                            |
| Código do Produto:                          | 1306625001                                                           |
| GTIN (Global Trade Item Number):            | 07894900011753                                                       |
| Descrição do Produto:                       | NOTA FISCAL EMITIDA EM AMBIENTE DE HOMOLOGACAO - SEM VALOR FISCAL    |
| Código NCM:                                 | 22021000                                                             |
| Código CEST:                                |                                                                      |
| Indicador de Escala Relevante:              | NENHUM                                                               |
| CFOP:                                       | 5405                                                                 |
| Unidade Comercial:                          | UN                                                                   |
| Quantidade Comercial:                       | 1,000                                                                |
| Valor Unitário de Comercialização:          | 5,75                                                                 |
| Valor Total Bruto:                          | 5,75                                                                 |
| GTIN da unidade tributável:                 | 07894900011753                                                       |
| Unidade Tributável:                         | UN                                                                   |
| Quantidade Tributável:                      | 1,000                                                                |
| Valor Unitário de tributação:               | 5,75                                                                 |
| Valor do Item entra no valor total da NF-e? | 1 SOMA TOTAL NF-E                                                    |
|                                             |                                                                      |
|                                             |                                                                      |

Tela 3 - Detalhamento dos itens da NFC-e

2025/06/03 09:10

|                                           | NFC-e: 0000000795                                                  |      |
|-------------------------------------------|--------------------------------------------------------------------|------|
| Identificação 🛛 🍇 Emitente 🔡 Deta         | Ihamento 💲 Iotal 📮 Transporte 🚮 Pagamento 📄 Informações Adicionais |      |
| Produto Imposto                           |                                                                    |      |
| ICMS 🔗 PIS 🔗 COFINS                       |                                                                    |      |
| rigem da Mercadoria:                      | NACIONAL, EXCETO AS INDICADAS NOS CÓDIGOS 3, 4, 5 E 8              |      |
| ributação do ICMS:                        | 60                                                                 |      |
| lodalidade de determinação da BC do ICMS: |                                                                    |      |
| alor da BC do ICMS:                       | 0,00                                                               |      |
| líquota do imposto:                       | 0,0000                                                             |      |
| alor do ICMS:                             | 0,00                                                               |      |
|                                           |                                                                    |      |
|                                           |                                                                    |      |
|                                           |                                                                    |      |
|                                           |                                                                    |      |
|                                           |                                                                    |      |
|                                           |                                                                    |      |
|                                           |                                                                    |      |
|                                           |                                                                    |      |
|                                           |                                                                    |      |
|                                           |                                                                    |      |
|                                           |                                                                    |      |
|                                           |                                                                    |      |
|                                           |                                                                    | Each |

| Alteração da NFC-e                                                                                                    |                  |
|----------------------------------------------------------------------------------------------------|------------------|
| NFC-e: 000000795                                                                                                    |                  |
| <ul> <li>Identificação</li> <li>Emitente</li> <li>Detalhamento</li> <li>Total</li> <li>Transporte</li> <li>Pagamento</li> <li>Informações Adicionais</li> <li>Produto</li> <li>Imposto</li> <li>Informações Adicionais</li> <li>Informações Adicionais</li> </ul> |                  |
| Código de Situação Tributária do PIS:       5,75         Valor da Base de Cálculo do PIS:       0,0165         Alíquota do PIS (em percentual):       0,0165         Valor do PIS:       0,09                                                                     |                  |
|                                                                                                    |                  |
|                                                                                                    | 🚯 <u>F</u> echar |

Tela 5 - Imposto PIS da NFC-e

2025/06/03 09:10

| Alteração da NFC-e                                                 |           |
|--------------------------------------------------------------------|-----------|
| NFC-e: 000000795                                                   |           |
| 🚯 Identificação 🛛 🏰 Emitente 🕞 Detalhamento 💲 Total 🦙 Transporte 🚮 | Pagamento |
| 1 Produto I Imposto                                                |           |
| 🚔 ICMS 🚔 PIS 🚔 COFINS                                              |           |
| Código de Situação Tributária da COFINS: 0                         |           |
| Valor da Base de Cálculo da COFINS: 5,75                           |           |
| Alíquota da COFINS (em percentual): 0,0760                         |           |
| Valor da COFINS: 0,44                                              |           |
|                                                                    |           |
|                                                                    |           |
|                                                                    |           |
|                                                                    |           |
|                                                                    |           |
|                                                                    |           |
|                                                                    |           |
|                                                                    |           |
|                                                                    |           |
|                                                                    |           |
|                                                                    |           |
|                                                                    |           |
|                                                                    |           |
|                                                                    |           |
|                                                                    |           |
|                                                                    |           |
|                                                                    | De Fechar |
|                                                                    | G. Fector |

Tela 6 - Imposto COFINS da NFC-e

|                                                     | NFC-e: 00000         | 00795        |                |                |  |
|-----------------------------------------------------|----------------------|--------------|----------------|----------------|--|
| Identificação 🙀 Emitente 📑 Detalhamen               | o 💲 Total 📮 Transpor | te s Pagamer | nto 📄 Informaç | ões Adicionais |  |
| rupo Totais referentes ao ICMS                      |                      |              |                |                |  |
| Base de Cálculo do ICMS:                            | 0,00                 |              |                |                |  |
| Valor Total do ICMS:                                | 0,00                 |              |                |                |  |
| Valor Total do ICMS desonerado:                     | 0,00                 |              |                |                |  |
| Base de Cálculo do ICMS ST:                         | 5,75                 |              |                |                |  |
| Valor Total do ICMS ST:                             | 0,00                 |              |                |                |  |
| Valor Total dos produtos e serviços:                | 5,75                 |              |                |                |  |
| Valor Total do Frete:                               | 0,00                 |              |                |                |  |
| Valor Total do Seguro:                              | 0,00                 |              |                |                |  |
| Valor Total do Desconto:                            | 0,00                 |              |                |                |  |
| Valor Total do II:                                  | 0,00                 |              |                |                |  |
| Valor Total do IPI:                                 | 0,00                 |              |                |                |  |
| Valor do PIS:                                       | 0,09                 |              |                |                |  |
| /alor da COEINS:                                    | 0,44                 |              |                |                |  |
| Dutras Despesas acessórias:                         | 0,00                 |              |                |                |  |
| /alor Total da NE-e                                 | 5,75                 |              |                |                |  |
| (alor aprovimado total de tributes (NT 2012/002).   | 1.44                 |              |                |                |  |
| valor aproximado total de tributos (N1 2013/003): [ |                      |              |                |                |  |
|                                                     |                      |              |                |                |  |
|                                                     |                      |              |                |                |  |
|                                                     |                      |              |                |                |  |

Tela 7 - Total da NFC-e

| Alteração da NFC-e       |                                                                          |             |        |
|--------------------------|--------------------------------------------------------------------------|-------------|--------|
|                          | NFC-e: 000000795                                                         |             |        |
| Identificação 4 Emitente | 📑 Detalhamento 🧏 Total 📮 Transporte 🚮 Pagamento 📄 Informações Adicionais |             |        |
| Modalidade do frete: 9   | SEM FRETE                                                                |             |        |
|                          |                                                                          |             |        |
|                          |                                                                          |             |        |
|                          |                                                                          |             |        |
|                          |                                                                          |             |        |
|                          |                                                                          |             |        |
|                          |                                                                          |             |        |
|                          |                                                                          |             |        |
|                          |                                                                          |             |        |
|                          |                                                                          |             |        |
|                          |                                                                          |             |        |
|                          |                                                                          |             |        |
|                          |                                                                          | <b>()</b> • | Eechar |

Tela 8 - Transporte da NFC-e

Last

update: 2019/07/17 easycash:manual\_de\_instrucao\_servidor\_nfce http://wiki.iws.com.br/doku.php?id=easycash:manual\_de\_instrucao\_servidor\_nfce&rev=1563374556 15:42

| Alteração da NFC-e                                                                                  |      |
|----------------------------------------------------------------------------------------------------|------|
| NFC-e: 000000795                                                                                    |      |
| 🕼 Identificação 🖓 Emitente 🕼 Detalhamento 💲 Iotal 🧔 Transporte 😹 Pagamento 📄 Informações Adicionais |      |
| Número da Forma: Total de Formas: 001                                                               |      |
| Forma de pagamento: 01 DINHEIRO                                                                     |      |
| Valor do Pagamento: 5,75                                                                            |      |
|                                                                                                    |      |
| 🚱 Ee                                                                                                | char |
|                                                                                                    |      |

Tela 9 - Pagamentos da NFC-e

| Alteração da NFC-e                                                                                  |   |               |   |
|----------------------------------------------------------------------------------------------------|---|---------------|---|
| NFC-e: 000000795                                                                                    |   |               |   |
| 🔅 Identificação 😽 Emitente 🗊 Detalhamento 💲 Iotal 🪍 Transporte 🚮 Pagamento 📄 Informações Adicionais |   |               |   |
| bbrigado pela preferência;Volte sempret!!;Operador: SUELY Turno: 01 PDV: 010                        |   |               |   |
|                                                                                                    | 0 | <u>F</u> echa | r |
| Tela 10 - Informação Adicional da NFC-e                                                             |   |               |   |

icia 10 millinação Adicional da M

Cancelar

Inutilizar

Transmitir

Imprimir

**Gerar PDF Completo** 

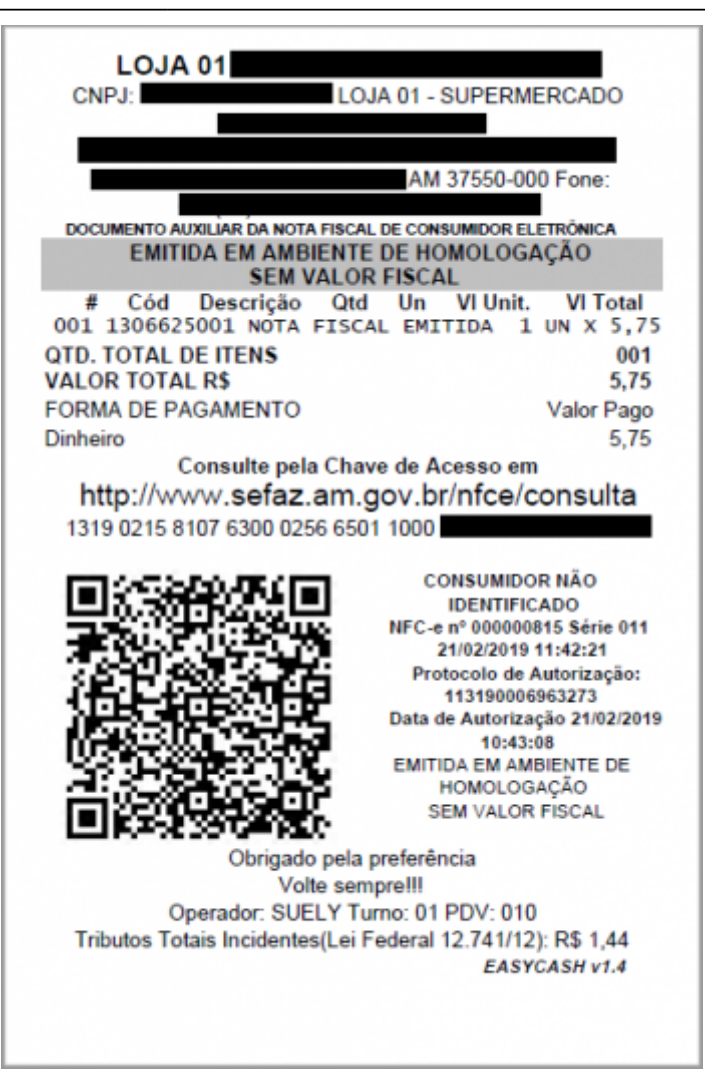

**Gerar PDF Resumido** 

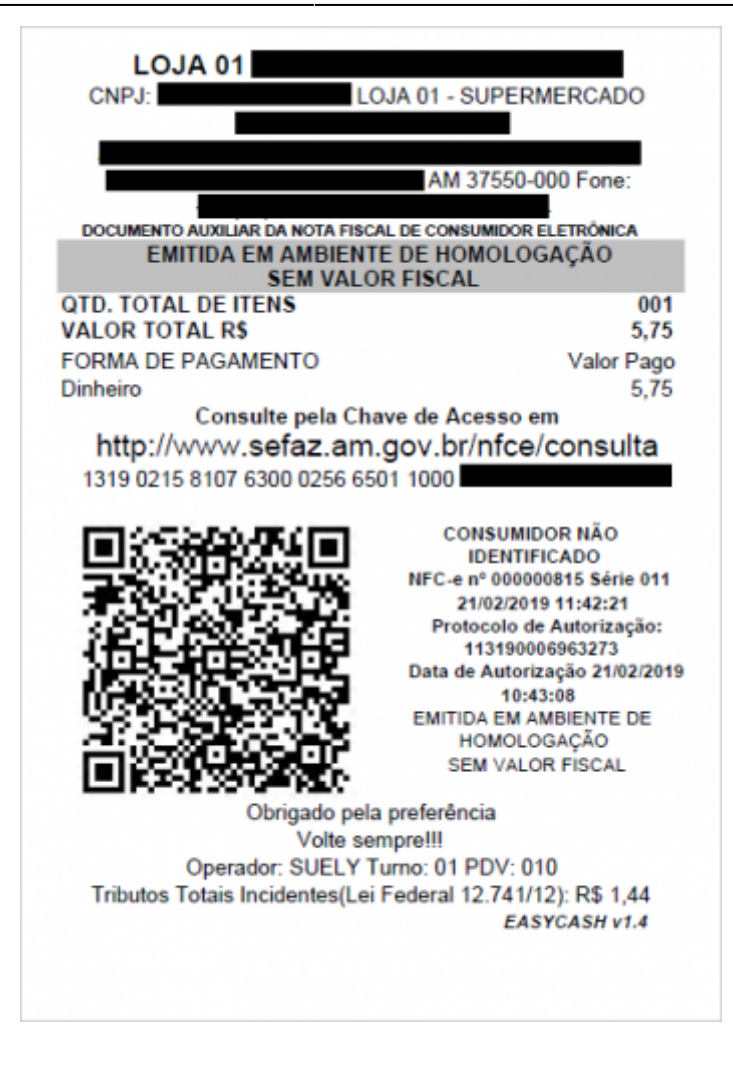

#### Gerar TXT

| NOTA FISCAL 1                                                                                                    |
|----------------------------------------------------------------------------------------------------|
| A 4.00 NFe13190215810763000256650110000                                                                                                    |
| B 13 51523538 VENDA 65 11 814 2019-02-15T11:27:30-03:00  1 1 1302603 4 1 5 2 1 1 1 0 1.4                                                                                                    |
| C LOJA 01 -                                                                                                    |
| C021                                                                                                    |
| COSI                                                                                                    |
| 811                                                                                                    |
| 1102212200107894900011708 NOTA FISCAL EMITIDA EM AMBIENTE DE HOMOLOGACAO - SEM VALOR FISCAL 22021000     5405 UN 1.000018.990000000018.99107894900011708 UN 1.000018.9900000000000000000000000000000                                |
| M(0.81                                                                                                    |
| 3                                                                                                    |
|                                                                                                    |
|                                                                                                    |
| 0                                                                                                    |
|                                                                                                    |
| 0021012101210121010000                                                                                                    |
| TI 10221220011078949000117081COCL COLL 3L122021000111111540510011.000018.99000000018.9910789490001170810011.000018.990000000011111111                                                                                               |
| M10.81                                                                                                    |
| N                                                                                                    |
| N08 0 60                                                                                                    |
| 0                                                                                                    |
| Q02 01 8.99 0.0165 0.15                                                                                                    |
| 5                                                                                                    |
| 502/01/8.99/0.0760/0.68                                                                                                    |
| H[3]                                                                                                    |
| I 1022122001 07894900011708 COCA COLA 3L 22021000     5405 UN 1.0000 8.9900000000 8.99 07894900011708 UN 1.0000 8.99000000000     1                                                                                                 |
| M[0.81                                                                                                    |
| 31                                                                                                    |
| N0810160111111111                                                                                                    |
| 0                                                                                                    |
| Q0210118.9910.016510.15                                                                                                    |
| 5                                                                                                    |
| S021018.59[0.0760]0.68                                                                                                    |
| #<br>Manin anin anin anin anin anin anin anin                                                                                                    |
| May May Manakana Manakana Manakana Manakana Manakana Manakana Manakana Manakana Manakana Manakana Manakana Mana<br>Manakana Manakana Manakana Manakana Manakana Manakana Manakana Manakana Manakana Manakana Manakana Manakana Mana |
| ZIIOrigado pela preferência:Volte segneti::Operador: SUELY Turno: 01 PDV: 010                                                                                                    |
|                                                                                                    |

#### **Imprimir Completo**

#### **Imprimir Resumido**

E-Mail

XML

Visualizar

| Visualização do XML                                                                                                    |                      |                    |            |                 |   |                |   |
|----------------------------------------------------------------------------------------------------|----------------------|--------------------|------------|-----------------|---|----------------|---|
| NFC                                                                                                    | -e: 00               | 000081             | 5          |                 |   |                |   |
|                                                                                                    | 15104597<br>00000081 | 5121<br>5104597512 | 1          |                 |   | ^              |   |
|                                                                                                    | hw=                  |                    |            |                 |   |                |   |
| <ul> <li>Ide</li> <li>- cNF = 4597512</li> <li>- natOp = VENDA</li> <li>- indPag =</li> <li>- modelo = 65</li> <li>- serie = 11</li> <li>- nNF = 815</li> <li>- dEmi = 21/02/2019</li> <li>- dSaiEnt = 30/12/1899</li> <li>- hSaiEnt = 30/12/1899</li> <li>- hSaiEnt = 30/12/1899</li> <li>- hSaiEnt = 1</li> <li>- verProc = 1.4</li> <li>- cUF = 13</li> <li>- cMunFG = 1302603</li> <li>- tpImp = 4</li> <li>- tpEmis = 1</li> <li>- cDV = 1</li> </ul> |                      |                    |            |                 |   |                |   |
|                                                                                                    |                      | ⊻ML                | <b>C</b> # | <u>R</u> efresh | • | <u>F</u> echar | 1 |

#### Consultar

#### Situação do Cadastro do CNPJ

| Consulta Cadastro                       |                               |
|-----------------------------------------|-------------------------------|
|                                         |                               |
| Unidade Federativa: MINAS GERAIS        |                               |
|                                         |                               |
| CNPJ:                                   |                               |
|                                         |                               |
| 🕒 Resultado - Retorno 📄 Resultado - XML |                               |
|                                         |                               |
|                                         |                               |
|                                         |                               |
|                                         |                               |
|                                         |                               |
|                                         |                               |
|                                         |                               |
|                                         |                               |
|                                         |                               |
|                                         |                               |
|                                         |                               |
|                                         |                               |
|                                         |                               |
|                                         |                               |
|                                         |                               |
|                                         |                               |
|                                         |                               |
|                                         |                               |
|                                         |                               |
|                                         |                               |
| 4<br>4                                  | <u>Executar</u> <u>Eechar</u> |
|                                         |                               |

#### Status da NFC-e

Last update: 2019/07/17 15:42

| Consulta                           |                 |
|------------------------------------|-----------------|
| NFC-e                              |                 |
| Número: 000000815                  |                 |
| Chave:                             |                 |
| 🔟 Resultado Consulta 🔮 XML Consul  | lta             |
| Dados Consulta                     |                 |
| Data e Hora:                       |                 |
| 21/02/2019 - 16:56:39              |                 |
| Mensagem SEFAZ:                    |                 |
| Autorizado o uso da NF-e           |                 |
|                                    |                 |
| Dados NF                           |                 |
| Data e Hora de recebimento:        | Protocolo:      |
| 21/02/2019 10:44:10                | 113190006963275 |
| Mensagem SEFAZ:                    |                 |
| Evento Registrado e viculado a NFe |                 |
|                                    |                 |
|                                    |                 |
|                                    | Che Fachar      |

#### Status

| Status do Serviço                                                                                                    |                   |
|----------------------------------------------------------------------------------------------------|-------------------|
| 🔟 Status - Retorno 📋 Status - XML                                                                                                    |                   |
| + Status do Serviço:<br>- Tipo de Ambiente: HOMOLOGAÇÃO<br>- Versão do Aplicativo: AM4.00-NAC<br>- Código de Status: 107<br>- Motivo: SERVICO EM OPERACAO<br>- Código da Unidade Federativa: 13(AM)<br>- Data e Hora do Recebimento: 21/02/2019 15:26:33<br>- Tempo Médio(Segundos): 1 |                   |
| [                                                                                                    | ✿ <u>R</u> efresh |

### Status WS(WebService)

| Status dos WebServices                                                                                                    |        |         |         |         |         |                      |         |         |                  |         |         |                  |         |       |
|----------------------------------------------------------------------------------------------------|--------|---------|---------|---------|---------|----------------------|---------|---------|------------------|---------|---------|------------------|---------|-------|
| AND DO WEDEVES                                                                                                    |        |         |         |         |         |                      |         |         |                  |         |         |                  |         |       |
| Painel de Monitoramento de Autorizadores de NFC-e<br>Serviço monitorado: Status de Autorização<br>A consulta está sendo efetuada a cada 4 minutos. Última consulta: 21/02/2019 16:26:20 Próxima consulta: 21/02/2019 16:30:20 |        |         |         |         |         |                      |         |         |                  |         |         |                  |         |       |
| Autorizador 🔇                                                                                                    | Status | Menor 🌣 | Maior 🌣 | Média 🗘 | Menor 🌣 | Madrugada<br>Maior 🏠 | Média 🗘 | Menor 🌣 | Manhã<br>Maior 🌣 | Média 🔿 | Menor 🌣 | Tarde<br>Maior 🔿 | Média 🗘 | Meno  |
| SEFAZ Amazonas                                                                                                    |        | 561ms   | 5s724ms | 801ms   | 571ms   | 917ms                | 728ms   | 561ms   | 2s789ms          | 824ms   | 568ms   | 5s724ms          | 868ms   | 0ms   |
| SEFAZ Goias                                                                                                    |        | 0ms     | 0ms     | 0ms     | 0ms     | 0ms                  | 0ms     | 0ms     | 0ms              | 0ms     | 0ms     | 0ms              | 0ms     | 0ms   |
| SEFAZ São Paulo                                                                                                    | •      | 0ms     | 0ms     | 0ms     | 0ms     | 0ms                  | 0ms     | 0ms     | 0ms              | 0ms     | 0ms     | 0ms              | 0ms     | 0ms   |
| SEFAZ Paraná                                                                                                    | ٠      | 423ms   | 5s284ms | 560ms   | 423ms   | 562ms                | 514ms   | 424ms   | 5s284ms          | 606ms   | 427ms   | 1s320ms          | 560ms   | 0ms   |
| SEFAZ Virtual RS                                                                                                    | ٠      | 769ms   | 5s871ms | 1s34ms  | 769ms   | 1s134ms              | 915ms   | 790ms   | 5s871ms          | 1s143ms | 800ms   | 3s985ms          | 1s47ms  | 0ms   |
| SEFAZ Rio Grande do Sul                                                                                                    | ٠      | 751ms   | 5s792ms | 1s22ms  | 782ms   | 1s20ms               | 926ms   | 751ms   | 5s792ms          | 1s126ms | 791ms   | 2s100ms          | 1s10ms  | 0ms   |
| SEFAZ Mato Grosso                                                                                                    | ٠      | 452ms   | 5s797ms | 648ms   | 474ms   | 825ms                | 556ms   | 452ms   | 5s797ms          | 715ms   | 503ms   | 1s657ms          | 681ms   | 0ms   |
| SEFAZ Mato Grosso do Su                                                                                                    |        | 0ms     | 0ms     | 0ms     | 0ms     | 0ms                  | 0ms     | 0ms     | 0ms              | 0ms     | 0ms     | 0ms              | 0ms     | 0ms   |
| SEFAZ Ceará                                                                                                    |        | 0ms     | 0ms     | 0ms     | 0ms     | 0ms                  | 0ms     | 0ms     | 0ms              | 0ms     | 0ms     | 0ms              | 0ms     | 0ms   |
| SEFAZ Minas Gerais                                                                                                    |        | 0ms     | 0ms     | 0ms     | 0ms     | 0ms                  | 0ms     | 0ms     | 0ms              | 0ms     | 0ms     | 0ms              | 0ms     | 0ms   |
| 4                                                                                                    |        |         |         |         |         |                      |         |         |                  |         |         |                  |         | ×     |
|                                                                                                    |        |         |         |         |         |                      |         |         |                  |         | ► B     | ecarregar        | 0 Б     | echar |

# Abas de Conteúdo(3)

#### Vendas

| Gerenciame<br>(F3)<br>Chave<br>Jnício: | renciamento des NFC-e<br>Farros<br>(F3)<br>Chave |              |                                          |              |                 |              |                     |         |             |            |                       |  |
|----------------------------------------|--------------------------------------------------|--------------|------------------------------------------|--------------|-----------------|--------------|---------------------|---------|-------------|------------|-----------------------|--|
| Altera                                 | ar Ca                                            | P<br>ancelar | Inutilizar Transmitir Imprimir           | @<br>E-Mail  | XML Const       | iltar Status | Status WS           |         |             |            |                       |  |
| 😌 Ven                                  | das 🔥                                            | Contingência | 📮 Rejeições 😣 Exceções                   |              |                 |              |                     |         |             |            |                       |  |
| Série                                  | Lote                                             | NCF-e        | Chave                                    | Código       | Protocolo       | Recibo       | Data/Hora Recibo    | Emissão | Ambiente    | Modelo Ver | são Data/Hora Sistema |  |
| 011                                    | 1100395                                          | 000000815    | 1319021581076300025665011000000815104597 | 5121 0459751 | 113190006963273 |              | 21/02/2019 10:43:08 | NORMAL  | HOMOLOGAÇÃO | 65 4.00    | 21/02/2019 11:42:26   |  |
| 011                                    | 1100398                                          | 000000816    | 1319021581076300025665011000000816176990 | 127 7699041  | 113190006963276 |              | 21/02/2019 10:46:45 | NORMAL  | HOMOLOGAÇÃO | 65 4.00    | 21/02/2019 11:46:03   |  |
| 011                                    | 1100401                                          | 000000817    | 1319021581076300025665011000000817192189 | 3380 9218933 | 113190006963238 |              | 21/02/2019 10:54:22 | NORMAL  | HOMOLOGAÇÃO | 65 4.00    | 21/02/2019 11:53:03   |  |
| 011                                    | 1100403                                          | 000000818    | 1319021581076300025665011000000818152042 | 329 5204293  | 113190006963382 |              | 21/02/2019 11:59:22 | NORMAL  | HOMOLOGAÇÃO | 65 4.00    | 21/02/2019 12:58:02   |  |
| 011                                    | 1100406                                          | 000000819    | 1319021581076300025665011000000819120375 | 5408 2037564 | 113190006963386 |              | 21/02/2019 12:07:26 | NORMAL  | HOMOLOGAÇÃO | 65 4.00    | 21/02/2019 13:06:06   |  |
| 011                                    | 1100408                                          | 000000820    | 1319021581076300025665011000000820196547 | 1639 9654746 | 113190006963457 |              | 21/02/2019 12:14:16 | NORMAL  | HOMOLOGAÇÃO | 65 4.00    | 21/02/2019 13:13:34   |  |

# Contingência

| Gerenciamento das | NFC-e |
|-------------------|-------|
|-------------------|-------|

| Filtros<br>(F3)<br>Chave<br>Início: | Filtros<br>(F3)<br>Chave  ↓                    |         |                 |                 |                                                                                                    |               |       |           |             |                |  |
|-------------------------------------|------------------------------------------------|---------|-----------------|-----------------|----------------------------------------------------------------------------------------------------|---------------|-------|-----------|-------------|----------------|--|
| Alte                                | l<br>rar C                                     | ancelar | X<br>Inutilizar | •<br>Transmitir | and the second second s | @<br>E-Mail   | XML * | Consultar | )<br>Status | 😛<br>Status WS |  |
| 🔁 Ve                                | 😮 Vendas 🥼 Contingência 🤤 Rejeições 😣 Exceções |         |                 |                 |                                                                                                    |               |       |           |             |                |  |
| Série                               | Lote                                           | Modo    | NCF-e           |                 |                                                                                                    | Justificativa |       |           | Data/Hora   | Contingência   |  |
|                                     |                                                |         |                 |                 |                                                                                                    |               |       |           |             |                |  |

### Rejeições

#### Detalhes

Gerenciamento das NFC-e Filtros Situação Todas C Estado de Er C Contingência C Transmitida (F3) C Estado de Erro -Chave <u>S</u>érie: 11 • Inicio: 05/02/2019 -🗟 Eiltrar 🚯 Sair (m) Cancelar Inutilizar Transmitir Imprimir @ E-Mail U 袋 0 Ģ Consultar Status WS Alterar XML Status 🙄 Vendas 🥼 Contingência 🤤 Rejeições 🙁 Exceções 🗅 Detalhes 💼 Descrição Série NCF-e Tipo do Erro 011 000000797 TRANSMISSÃO DE VENDA 011 000000800 REJEIÇÃO DE VENDA 011 00000800 REIELÇÃO DE VENDA 011 00000801 REIELÇÃO DE VENDA 011 00000802 REIELÇÃO DE VENDA 011 00000803 TRANSMISSÃO DE VENDA 011 00000803 REIELÇÃO DE VENDA DataHora Receb. Emissão Ambiente Modelo Versão Status Rede Erro HTTP Erro Interno DataHora Sistema Lote Status Motivo

#### Descrição

| Gerenciamento da<br>Filtros<br>(F3)<br>Chave<br>Início: 21/02         | 2/2019                          | <u>T</u> érmino: 21/0 | 2/2019 💌        | <u>S</u> érie: 11 _▼ | Situação -<br>Todas<br>Contingên | ⊂ Estado de<br>Incia ⊂ Transmiti | e Erro<br>ida | Eiltrar     | Sair           |
|-----------------------------------------------------------------------|---------------------------------|-----------------------|-----------------|----------------------|----------------------------------|----------------------------------|---------------|-------------|----------------|
| <b>V</b><br>Alterar                                                   | Cancelar                        | X<br>Inutilizar       | )<br>Transmitir | Jimprimir            | D<br>E-Mail                      | XML -                            | Consultar     | 🕥<br>Status | 😛<br>Status WS |
| <ul> <li>Vendas</li> <li>Detalhes</li> <li>Descrição do la</li> </ul> | Contingêno<br>Descrição<br>Erro | cia 🤤 Rejek           | jões 🙁 Exce     | ções                 |                                  |                                  |               |             |                |

#### Exceções

| Gerenciamento das l                                                                                                    | NFC-e                                                     |                                                       |                 |                                                                                             |                  |                  |                                                |                                    |                |  |
|----------------------------------------------------------------------------------------------------|-----------------------------------------------------------|-------------------------------------------------------|-----------------|---------------------------------------------------------------------------------------------|------------------|------------------|------------------------------------------------|------------------------------------|----------------|--|
| Situação         (F3)         Chave       Série:         Início:       21/02/2019         Término:       21/02/2019             Série:       11             Série:       11 |                                                           |                                                       |                 |                                                                                             |                  |                  |                                                |                                    |                |  |
| •<br>Alterar                                                                                                    | Cancelar                                                  | X<br>Inutilizar                                       | •<br>Transmitir | Imprimir                                                                                    | @<br>E-Mail      | ML XML           | Consultar                                      | 🚯<br>Status                        | 😜<br>Status WS |  |
| 😯 Vendas 🏑                                                                                                    | Contingên                                                 | cia 🤤 Rejei                                           | ções 🛛 😣 Exc    | eções                                                                                       |                  |                  |                                                |                                    |                |  |
| Data/Hora Sistem                                                                                                    | Data/Hora Sistema Série ID Turno ID Cupom Local Descrição |                                                       |                 |                                                                                             |                  |                  |                                                |                                    |                |  |
| 21/02/2019 13:43:                                                                                                    | 07 011                                                    | 011 232421015 233188015 processarContingencia -> canc |                 |                                                                                             |                  | Pendencia        | ERRO(#01): Problema encontrado ao transmitir V |                                    |                |  |
| 21/02/2019 13:43:                                                                                                    | 13 011                                                    | 232421015                                             | 233272015       | processarContingencia -> cancelarPendencia ERRO(#01): Proble                                |                  |                  |                                                | blema encontrado ao transmitir WS: |                |  |
| 21/02/2019 13:43:                                                                                                    | 19 011                                                    | 232421015                                             | 233306015       | processarContinger                                                                          | ncia -> cancelar | ERRO(#01): Probl | 01): Problema encontrado ao transmitir WS:     |                                    |                |  |
| 21/02/2019 13:43:                                                                                                    | 25 011                                                    | 232421015                                             | 233340015       | 015 processarContingencia -> cancelarPendencia ERRO(#01): Problema encontrado ao transmitir |                  |                  |                                                |                                    |                |  |

# Contingência

# Offline

O servidor do EasyCash segue o procedimento padrão de contingência conforme descrito no documento **Manual de Padrões - Padrões Técnicos Contingência Offline - Versão 2.0 de 16 de dezembro de 2016**. Este processo pode ser descrito em 3 etapas como demonstradas nas imagens abaixo:

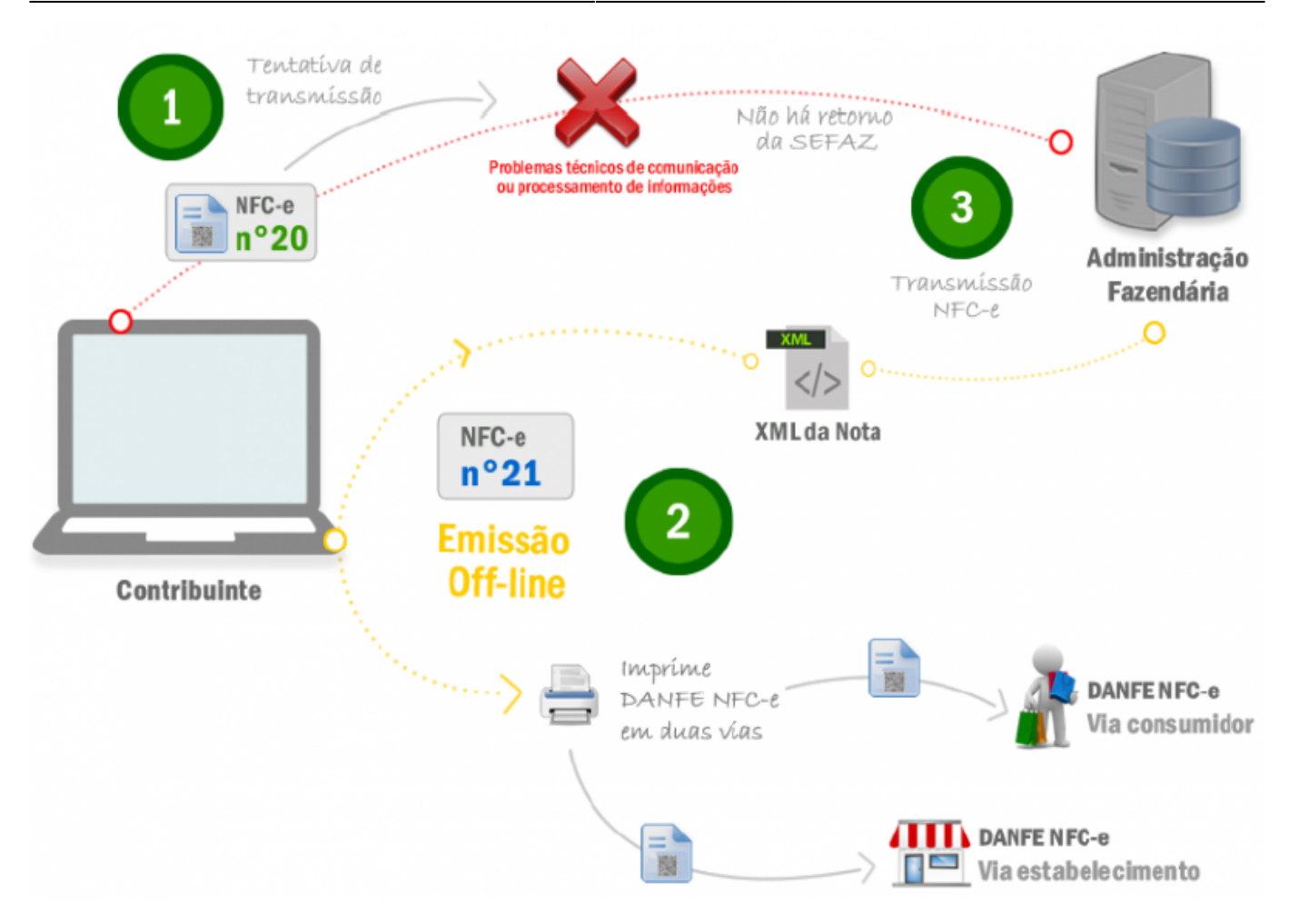

## Tentativa de transmissão

Há a tentativa de transmissão de uma NFC-e com numeração **20**. Há um problema técnico na comunicação ou processamento das informações. Não há retorno da SEFAZ.

#### Observação:

É vedada a reutilização, em contingência, de número de NFC-e transmitida com tipo de emissão 'Normal'.

#### Emissão off-line

A NFC-e é emitida offline com numeração diferente, **n**° **21**, para evitar a duplicidade da nota. Deve-se imprimir o DANFE-NFCe, em duas vias ou manter em local seguro o arquivo digital, sendo impresso para apresentar ao fisco quando solicitado

#### Observação:

- Caso na tentativa de transmissão (opção 1) o serviço de comunicação seja retomado, e a NFC-e autorizada,o procedimento correto é cancelar a NFC-e n°20.
- Caso não haja tentativa de transmissão, a numeração utilizada na emissão off-line pode ser mantida.

# Transmissão

Superado o problema técnico, a NFC-e nº21 é transmitida para obtenção da autorização de uso.

Se vier a ser rejeitada, gerar novamente o arquivo com a mesma numeração e série, sanando a irregularidade e transmitir novamente.

Para aquela que ficou pendente de retorno (a nota nº 20 desse exemplo):

- inutilizar a numeração, se não autorizada; ou
- cancelar, se autorizada.

From: http://wiki.iws.com.br/ - **Documentação de software** 

Permanent link: http://wiki.iws.com.br/doku.php?id=easycash:manual\_de\_instrucao\_servidor\_nfce&rev=1563374556

Last update: 2019/07/17 15:42